# Plataforma Helvia

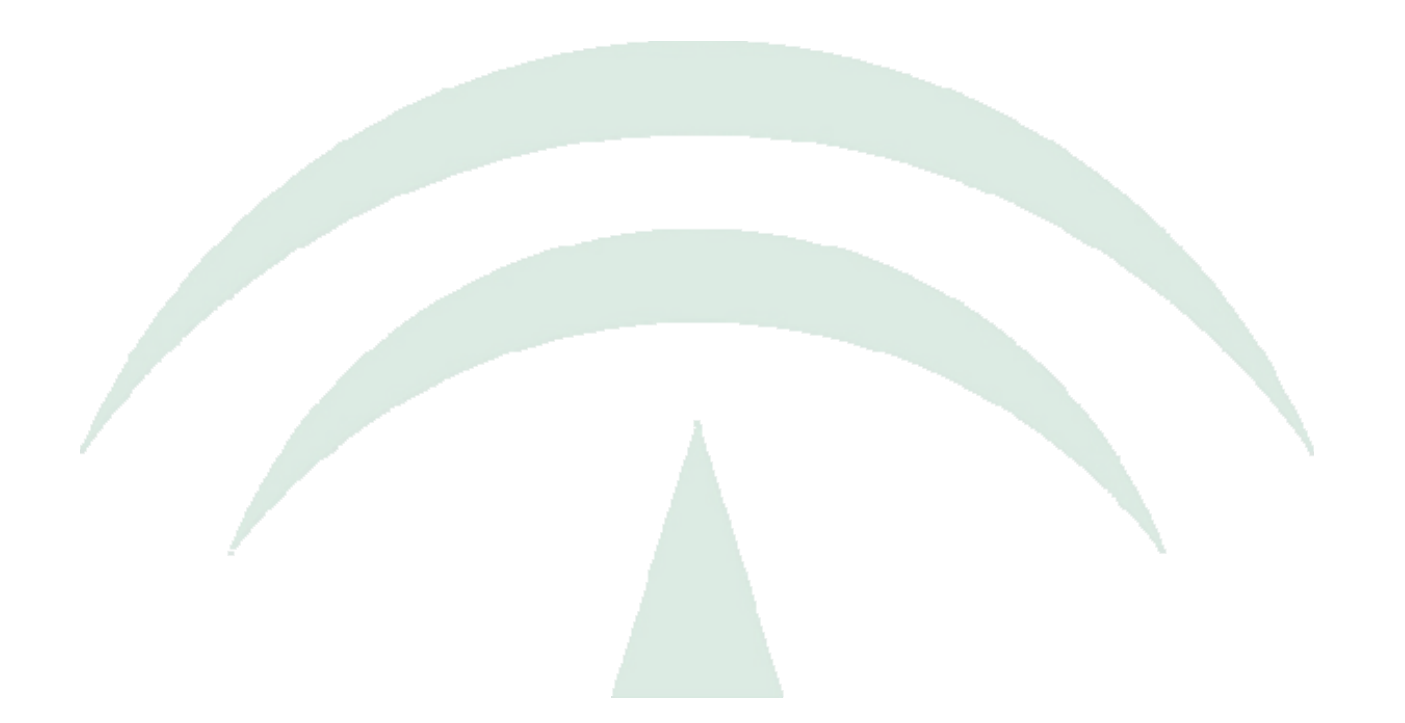

# Manual de Usuario Sitio Web Versión 6.08.05

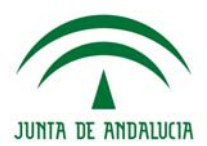

#### Índice de Contenidos

| INTRODUCCIÓN                                | . 3 |
|---------------------------------------------|-----|
| ÁREAS DEL SITIO WEB                         | . 4 |
| 1. Encabezado                               | .5  |
| 2. Secciones y Páginas definidas            | . 5 |
| 3. Contenido                                | . 5 |
| 4. Novedades destacadas                     | . 5 |
| 5. Botones Fijos                            | . 5 |
| 6. Acceso a Aula/Bitácora                   | . 5 |
| 7. Área Derecha                             | . 6 |
| 8. Pie de Página                            | . 6 |
| SECCIONES Y PÁGINAS –ÁREA IZQUIERDA         | . 7 |
| Secciones                                   | . 7 |
| Acciones posibles                           | . 7 |
| Enviar por correo                           | . 8 |
| Imprimir                                    | . 8 |
| Convertir a pdf:                            | . 8 |
| CONTENIDO – ÁREA CENTRAL                    | . 9 |
| SITIOS DE INTERES Y BANNERS - ÁREA DERECHA1 | 0   |
| Red de centros (Opcional)                   | 10  |
| Sindicación                                 | 10  |
| Visor de Noticias Externas                  | 10  |
| Búsquedas en Wikipedia                      | 11  |
| BANNERS                                     | 11  |
| ANEXO1                                      | 12  |
| Red de centros                              | 12  |
| Búsqueda de un centro                       | 12  |

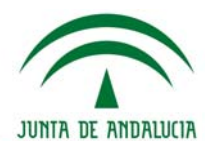

#### Introducción

El **Sitio Web** de la plataforma e-ducativa, fue creado para ofrecer a sus visitantes una solución tecnológica a sus necesidades de contar con una herramienta de consulta de información del centro, convirtiéndose en el primer Sitio Web que agrupa todos los colegios de una comunidad.

El visitante encontrará en el sitio web, áreas bien definidas:

El menú superior, las secciones a la izquierda, la columna de accesos y banners destacados a la derecha y el área de contenidos en la parte central.

El presente manual nos guiará en el manejo de las citadas áreas y sus funciones, permitiendo el dominio de todas sus características.

Pensando en cubrir necesidades de información y comunicación, la plataforma educativa se inserta en la comunidad educativa creando un medio de comunicación fluido que permite:

- + Borrar las limitaciones de tiempo y espacio en las comunicaciones interpersonales.
- + Congregar a alumnos y profesores en un mismo espacio virtual.

+ Realizar publicaciones con novedades del centro, de una forma distendida y sencilla, con la posibilidad que la comunidad educativa realice sus comentarios al respecto.

Esta herramienta de trabajo sobre Internet denominada sitio web de la plataforma educativa permite la comunicación entre Padres, Alumnos, Docentes con la institución, de utilización indispensable en los tiempos que corren.

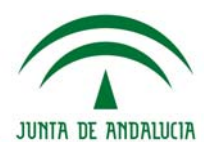

# Áreas del Sitio Web

El **Sitio Web** está conformado por áreas con diferentes funcionalidades. En la imagen diferenciamos estas áreas, utilizando aquí un modelo genérico para fines explicativos.

#### Página de Inicio del Sitio Web:

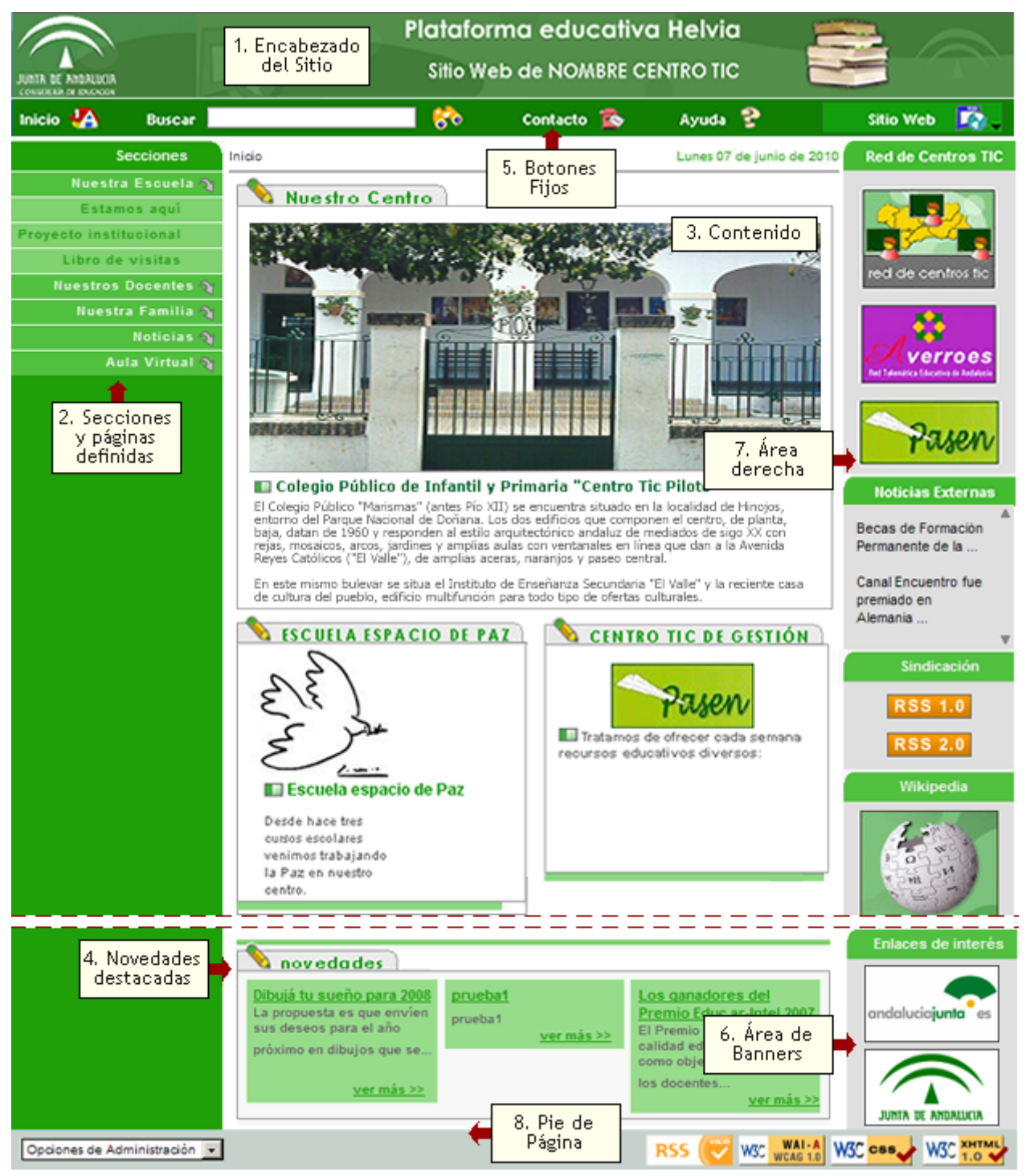

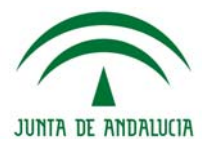

#### 1. Encabezado

El encabezado del sitio se establece en el diseño del mismo. Suele contener el logo de la entidad y un texto breve.

#### 2. Secciones y Páginas definidas

En esta área de la página de inicio se muestran las secciones en que estaá clasificada la información en el sitio web. Al hacer clic sobre el nombre de una sección se mostrará (si existen) las páginas pertenecientes a la misma.

Para leer el contenido de cualquier página sólo es necesario hacer clic sobre su nombre y el contenido se visualizará en la parte central del sitio.

#### 3. Contenido

El área central está destinada a mostrar el contenido de la sección/página que hemos abierto. Ésta puede extenderse cuanto sea necesario para permitir visualizar el contenido disponible.

#### 4. Novedades destacadas

En el área de novedades destacadas se muestran las noticias que se han elegido para ser mostradas en la página de inicio.

#### 5. Botones Fijos

Los botones fijos en el menú superior son palabras o imágenes cuyos vínculos no pueden ser modificados desde la administración. Los mostrados en la imagen anterior son:

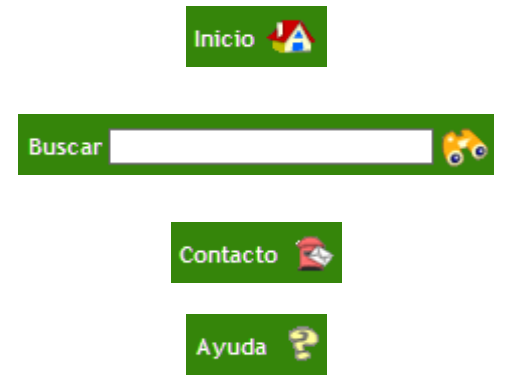

**Inicio:** Al hacer clic en esta opción, siempre se vuelve a la página de inicio, con las últimas publicaciones realizadas.

**Buscador:** es un buscador de términos dentro de la bitácora, al escribir alguna palabra en el campo que aparece a la derecha, se realiza una búsqueda de dicha palabra, dentro de la bitácora del centro.

**Contacto:** al hacer clic aquí podremos enviar un mensaje al *Administrador del Sitio Web.* 

**Ayuda:** al hacer clic en esta opción de Ayuda, el visitante cuenta con un manual navegable y su correspondiente versión en pdf, para la descarga e impresión del mismo.

#### 6. Acceso a Aula/Bitácora

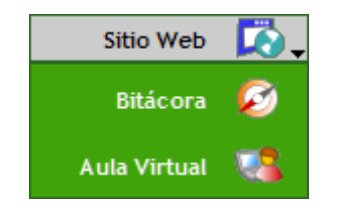

Acceso a otros módulos: este menú está compuesto de diferentes iconos, los cuales brindan la posibilidad de acceder, a los usuarios que pertenecen a la comunidad educativa del centro, a los diferentes módulos (bitácora y aula virtual).

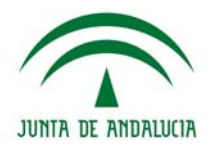

#### 7. Área Derecha

El área de la derecha está destinada a mostrar accesos a sitios de interés, así como las noticias externas sindicadas y los botones de sindicación de la propia página. Más detalle sobre cada funcionalidad se mostrará más adelante en este manual bajo el título Área Derecha.

#### 8. Pie de Página

El contenido incluye:

- Acceso a la administración (visible sólo si nuestro usuario dispone de permisos y nos hemos logueado).

- Botones para sindicar la información de nuestro sitio en otras páginas Web

| Administ<br>Administ | raciór<br>raciór | n de B<br>n Gen | itácora<br>eral   |         |     |     |       |
|----------------------|------------------|-----------------|-------------------|---------|-----|-----|-------|
| Cerrar se            | sión             |                 |                   |         |     |     |       |
| Opcione              | s de A           | dmin            | istración         | -       |     |     |       |
| RSS                  | -                | W3C             | WAI-A<br>WCAG 1.0 | W3C css | - V | N3C | XHTML |

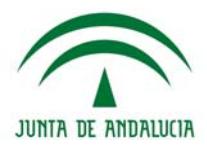

# Secciones y Páginas -Área Izquierda

#### Secciones

En la columna de la izquierda se encuentran las secciones, al hacer clic en cada una de ellas, se encuentran las páginas desplegables, con información relacionada a cada sección.

Se muestra:

#### 1. Secciones

2. Sección desplegada: cuando se hace clic sobre el nombre de una sección se mostrarán las páginas definidas dentro de la misma, si las hubiere.

3. Páginas de la Sección: las páginas se listarán dentro de la sección en el orden establecido por el Administrdor de la página. Si se ha hecho clic en alguna e ellas, se mostrará destacada en formato negrita.

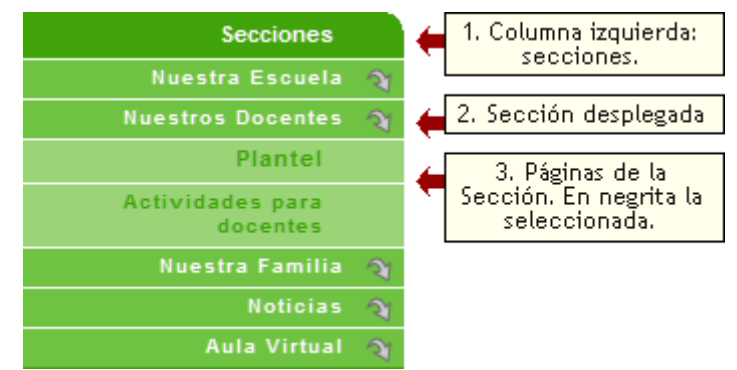

#### Acciones posibles

Al mostrar el contenido de una página, el usuario puede realizar una serie de acciones para compartir la información: puede ser enviada por correo electrónico, convertido a pdf o impreso, mediante los iconos que se encuentran en la parte superior de cada página.

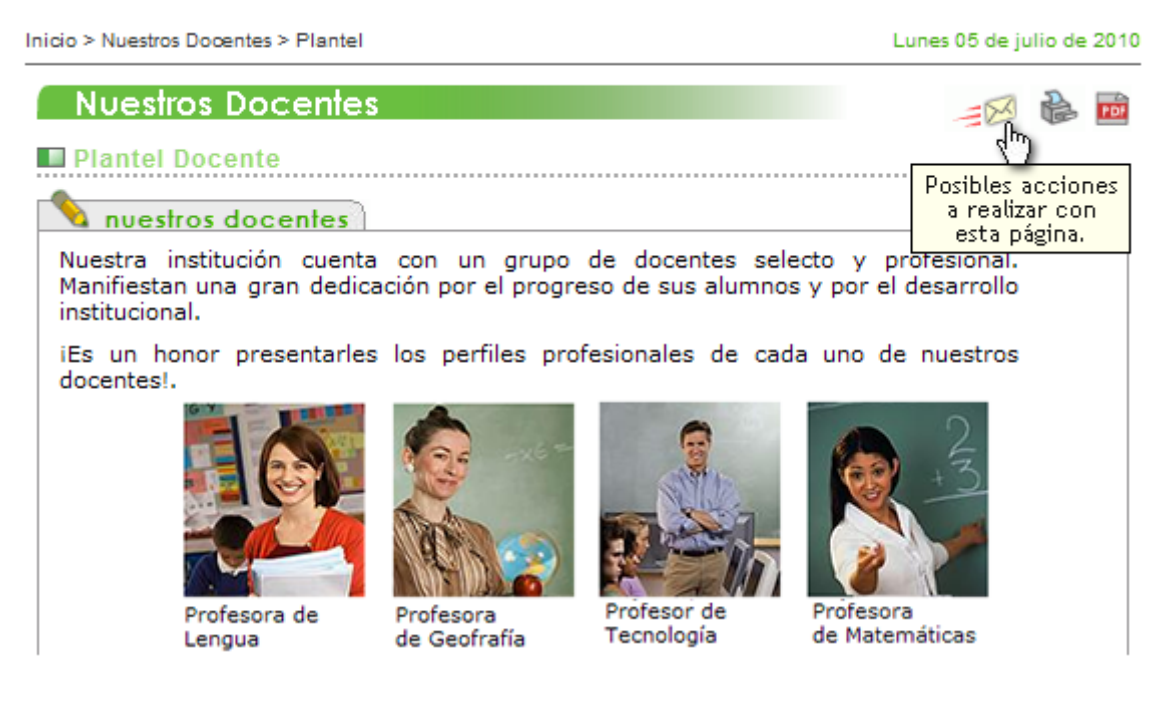

#### Enviar por correo

Al hacer clic en el icono *Solo*, se brinda la posibilidad de enviar por correo la información de la página actual mediante un formulario, donde se deberán completar los campos.

Los campos resaltados son de caracter obligatorio, y los que no están resaltados, son de escritura opcional.

Una vez rellenados los campos obligatorios, es necesario hacer clic en el botón Enviar, para que los datos sean enviados al destinatario.

| Envío de email           |               |    |
|--------------------------|---------------|----|
| Tu nombre:               |               |    |
| Tu email:                |               |    |
| Nombre del destinatario: |               |    |
| Email del destinatario:  |               |    |
| Mensaje:                 |               | *  |
|                          |               |    |
|                          |               | Ψ. |
|                          | Enviar Cerrar |    |
|                          |               |    |

#### Imprimir

Al hacer clic en el icono b, se brinda la posibilidad de imprimir la página en cuestión, se abre una nueva ventana, en el cual se encuentra el enlace **Imprimir**, también se encuentra el enlace cerrar, para el caso que el usuario decida no imprimir en papel dicha página.

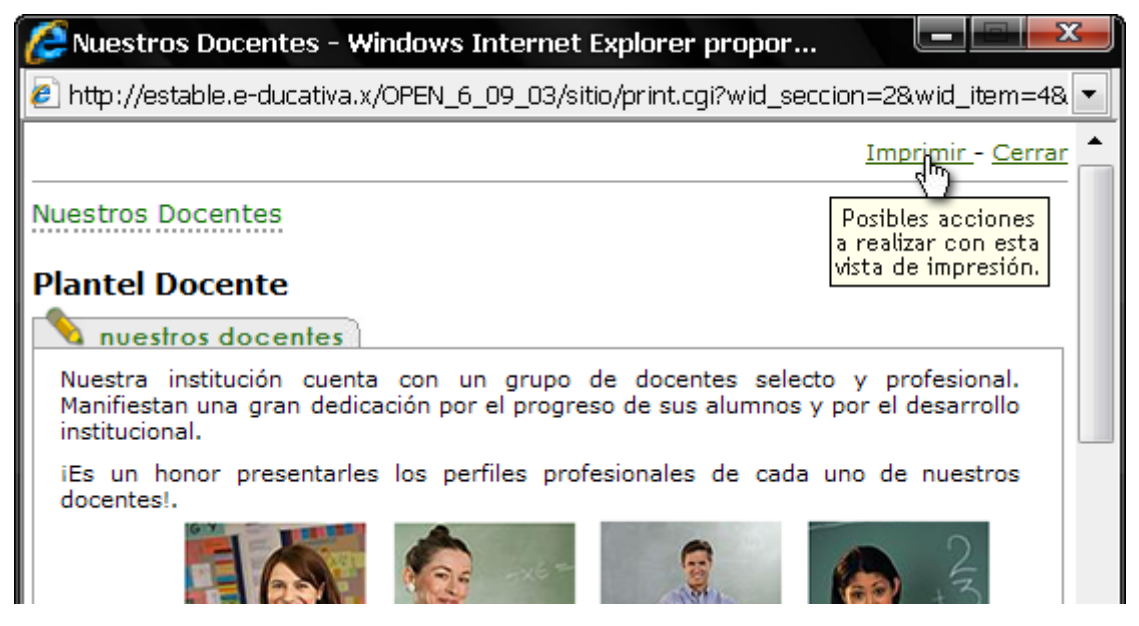

#### Convertir a pdf:

Al hacer clic en el icono i, se brinda la posibilidad de convertir la página en cuestión a un fichero en formato pdf.

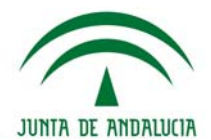

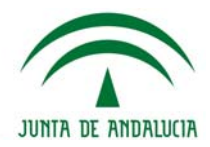

### Contenido - Área Central

En esta área veremos el contenido de la página o sección que hayamos ingresado.

Si nos encontramos en la página principal del Sitio Web, veremos que ésta ofrece datos del centro o un mensaje de bienvenida a los visitantes y acceso a todas las opciones del Módulo de Información General, dotado también de la opción de ver directamente las noticias más relevantes publicadas en el Sitio.

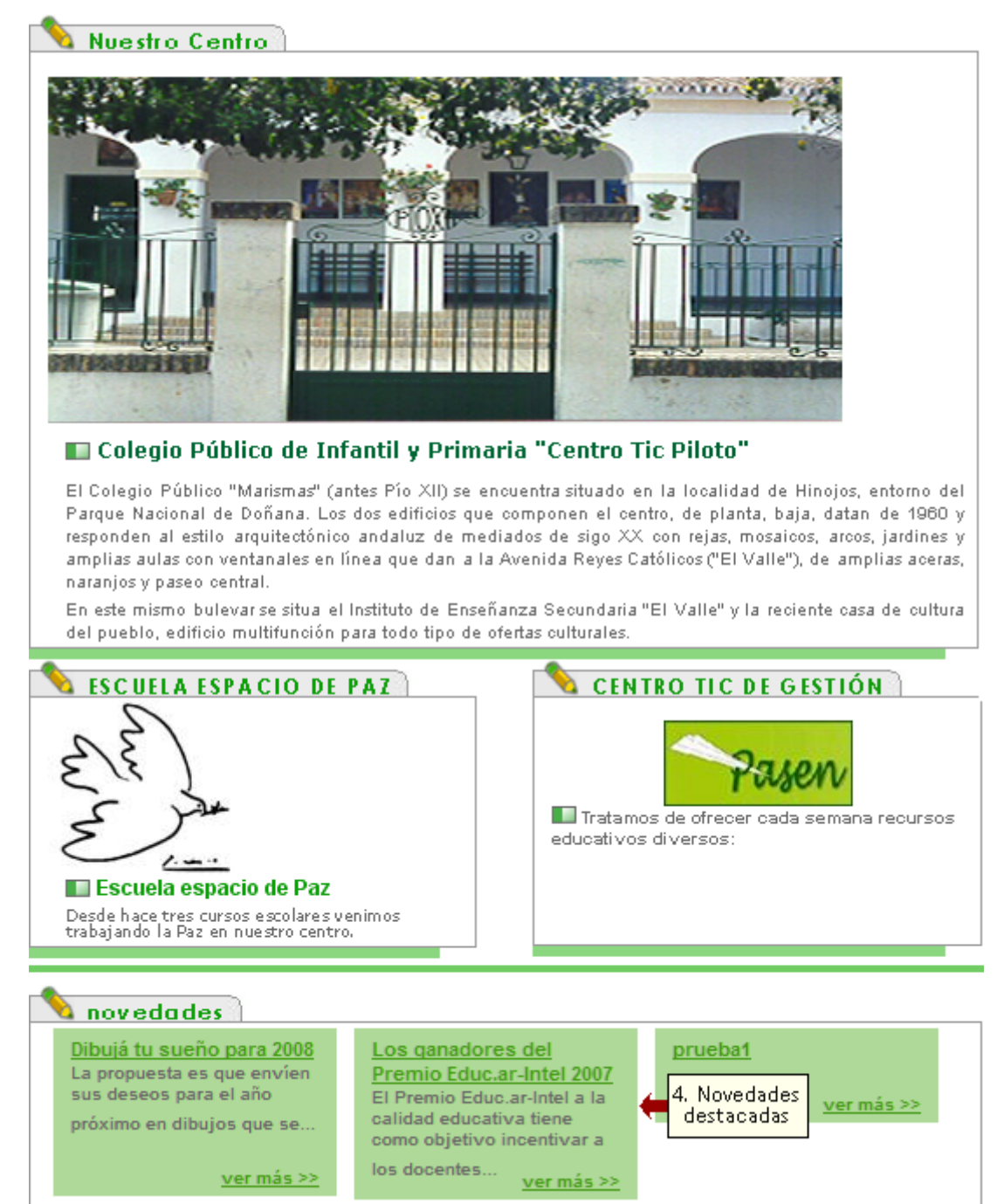

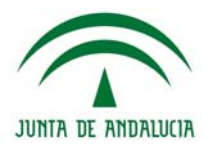

#### Sitios de interes y Banners - Área Derecha

Se detallarán a continuación las funcionalidades de las distintas ventanas mostradas en ésta área.

#### Red de centros (Opcional)

Una de las formas de integración de comunidades es creando un espacio común en donde obtener información y acceso rápido a todos los centros educativos, para ello se ha diseñado lo que llamamos MAPA INTERACTIVO DE ESCUELAS.

En la página de inicio del Sitio Web, en la columna derecha, el visitante se encontrará con una imagen que representa a la Red de Centros.

Esta ventana se visualizará **SOLO** si el centro educativo pertenece a una **Red de Centros**. Si así fuera, puede consultar más información en el Anexo de este manual.

#### Sindicación

A través de la sindicación de las páginas del Sitio, el visitante podrá estar informado en todo momento de las novedades del centro.

Se puede utilizar un programa especial para leer los RSS o bien utilizar el marcador dinámico que se encuentra disponible en el navegador:

Sindicación RSS 1.0 RSS 2.0

| Ejemplo en Firefox: | 📄 http://escuelas.e-ducativa.com/sitio/ 💦 😭 🚽                                                                                                    |
|---------------------|----------------------------------------------------------------------------------------------------|
| Ejemplo en Explorer | http://escuelas.e-ducativa.com/sitio/ A the formula formula |

#### Visor de Noticias Externas

En la barra de la derecha se ubica un apartado destinado a visualizar noticias externas a la institución. Se podrá acceder a noticias de fuentes que el centro considera importantes o relevantes (definidas por el administrador del sitio).

Al hacer clic en alguna de estas noticias sindicadas, se abrirá una nueva ventana con la noticia elegida.

Las noticias externas del menú de la derecha se visualizarán con un scroll continuo que hará que al llegar al final del listado se reanude con la visualización de ellas. De esta manera, se logra una continua visualización de las mismas.

| Not | ticia | as I | Ext | err | ıas |
|-----|-------|------|-----|-----|-----|
|     |       |      |     |     |     |

Noticias y Agenda ' educ.ar

XIII Curso Regional sobre Planificación ...

Premio UBA al periodismo educativo

Ultimos post de bitácora

La isla de los Inventos Todos por la Paz

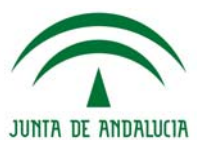

#### Búsquedas en Wikipedia

Para buscar un artículo en Wikipedia sólo tienes que escribir el nombre del mismo (respetando mayúsculas y acentos) en la caja de Buscar que se encuentra debajo del logotipo de Wikipedia.

Si se pulsa el botón Buscar, el servidor buscará en los artículos de Wikipedia las palabras que haya escrito, mostrando una lista con los resultados más probables.

Si se elige el botón **Ir**, en caso de que el título del artículo coincida con lo que se haya escrito (por ejemplo, si escribe España), se accederá automáticamente al artículo; en caso de que no exista, se mostrará la lista de artículos más probables.

#### Banners

Se podrá acceder a distintos enlaces de interés, que serán diferentes según el criterio y necesidades de cada centro:

Para acceder a cada enlace de interés, el usuario debe hacer un clic en el logo correspondiente.

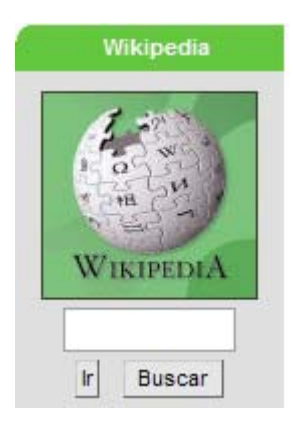

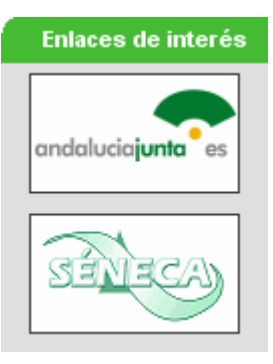

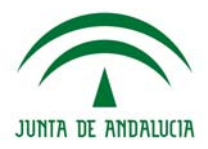

#### Anexo

#### Red de centros

Una de las formas de integración de comunidades es creando un espacio común en donde obtener información y acceso rápido a todos los centros, para ello se ha diseñado lo que llamamos MAPA INTERACTIVO DE ESCUELAS.

En la página de inicio del Sitio Web, en la columna derecha, el visitante se encontrará con una imagen que representa a la Red de Centros.

Al hacer clic en la imagen de Red de centros, se accede al mapa de la Comunidad, que se abre en una nueva ventana, en donde se encuentra información y acceso a todos los centros que tienen instalado el sistema

En este mapa interactivo, se podrá realizar una búsqueda por toda la comunidad o bien se podrá realizar la búsqueda en una provincia en particular.

**Red de Centros TIC** 

Para poder navegar y localizar información de un centro concreto, es necesario hacer clic en una provincia o bien hacer clic en la zona gris del mapa, para que la búsqueda se realice en todo el país o región comprendida en el proyecto.

#### Búsqueda de un centro

#### Modo mapa

En el campo de búsqueda se debe escribir el nombre completo del centro o parte de él.

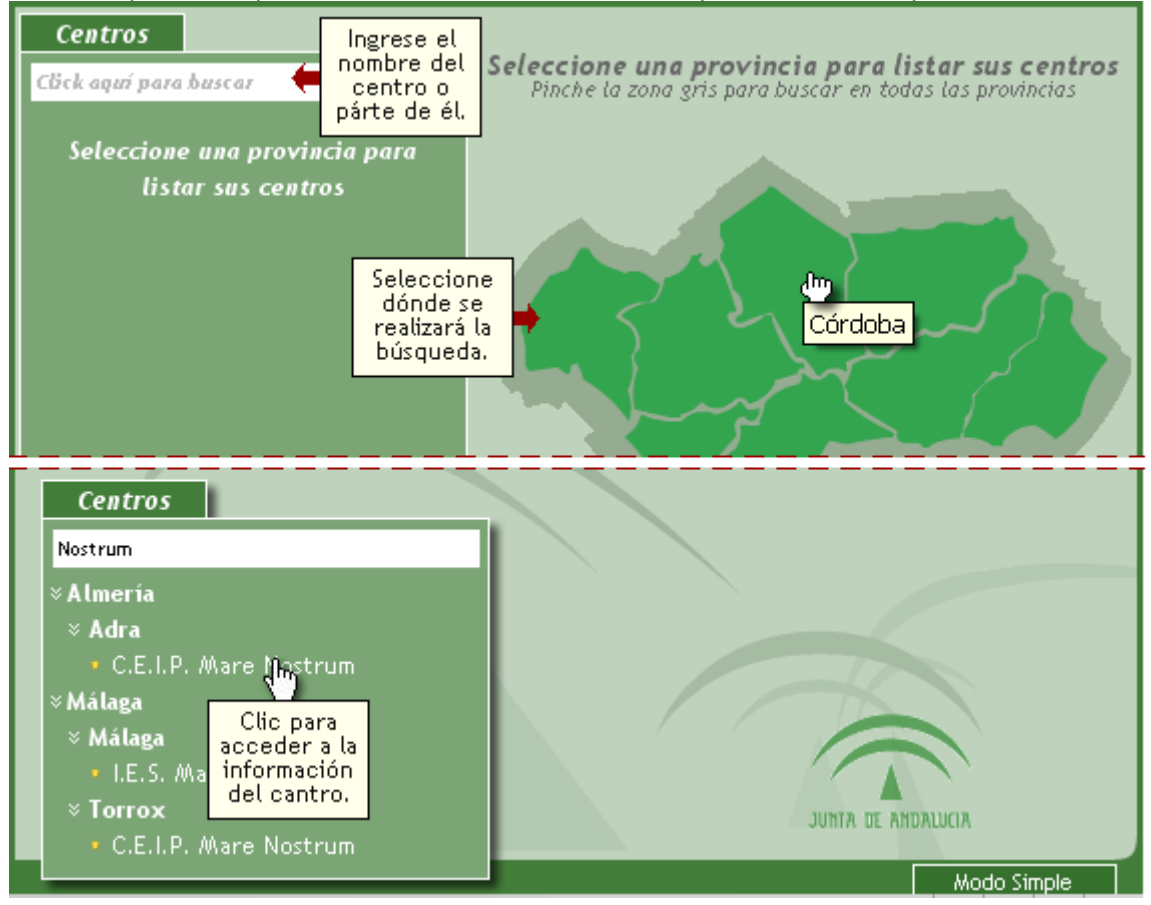

Una vez que se ha realizado la búsqueda, podremos hacer clic en el nombre del centro cuya información nos interesa mostrar.

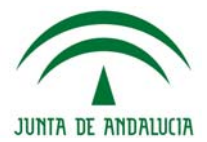

Se puede observar que se al acceder a la información de un centro se distinguen tres zonas:

#### 1. Información del Centro:

Se pueden observar Nombre, dirección, municipio, localidad, provincia, correo electrónico, teléfono, fax, y un acceso directo al sitio web del centro seleccionado.

|    | ,       |           |
|----|---------|-----------|
| 2. | Ultimas | Noticias: |

Se observa una sindicación de las últimas noticias publicadas en el centro. Haciendo clic en alguna de ellas, se accederá directamente a la noticia, pudiendo leer la noticia completa.

#### 3. Blog:

Puede observarse una sindicación de las últimas publicaciones realizadas en la bitácora del centro. Haciendo clic en alguna, se accederá directamente a la publicación, pudiendo leer dicha publicación y realizar un comentario.

| Información del Centro |                                       |  |  |
|------------------------|---------------------------------------|--|--|
| C.E.I.P. №             | Aare Nostrum                          |  |  |
| Dirección              | C/Estero, s/n                         |  |  |
| C.P.                   | 04770 Local idad Adra                 |  |  |
| Mu nicipio             | Adra                                  |  |  |
| Provincia              | Almería                               |  |  |
| E-Mail                 | 04000092.averroes@juntadeandalucia.es |  |  |
| Teléfono               | 950579579 Fax 950579611               |  |  |
|                        | Entrar al Centro                      |  |  |

#### Ultimas Noticias

- » De las 13 h. del día 29/06 , hasta las 13 h. del día 30/06 la escuela estará de duelo , por lo que no se realizarán actividades
- » MURAL DEL BICENTENARIO
- » EXÁMENES JULIO-AGOSTO 2010
- » Actividades programadas para la celebración del Centenario

#### Bitácora

- » La nueva web social
- » Edublogs
- » Web 2.0: Cómo ayudan las nuevastecnologías
- » Internet + libros Comentario de Umberto Eco

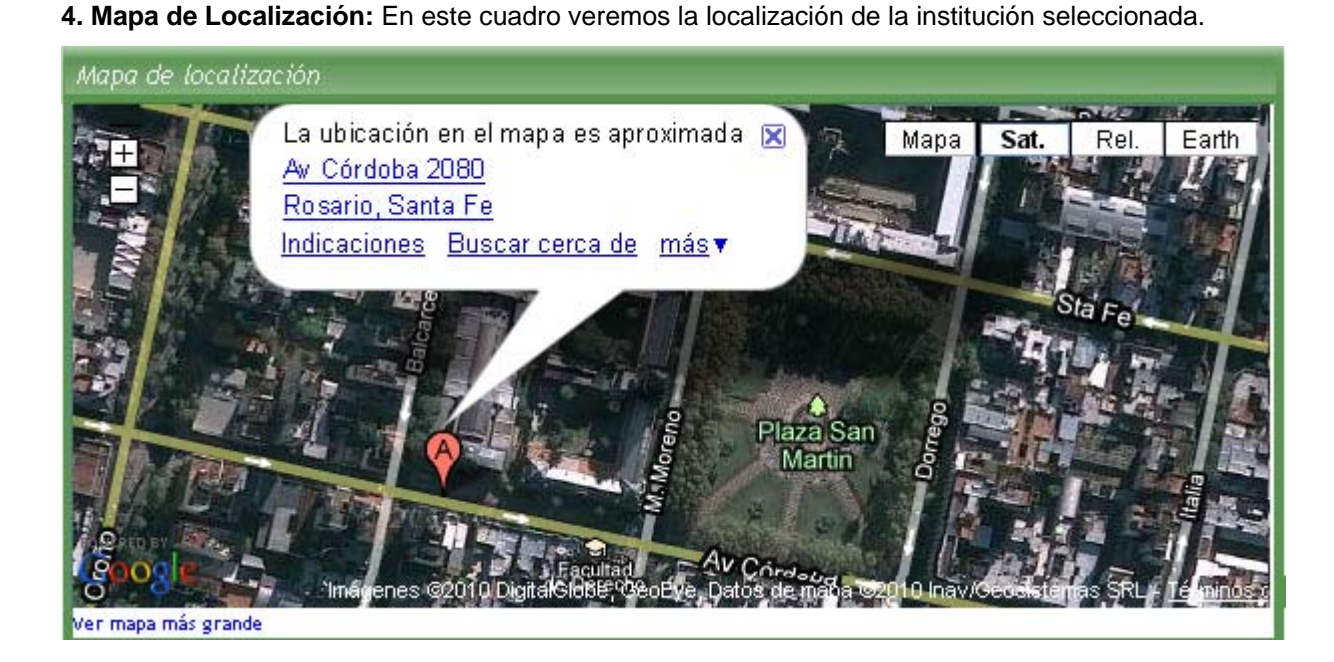

Para aquellas personas con discapacidad visual, el mapa puede visualizarse sin estilos, es decir, en Modo Simple

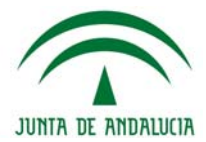

#### Modo Simple

La búsqueda se realiza de la misma forma que en el caso anterior, y el acceso a la información del centro es la misma.

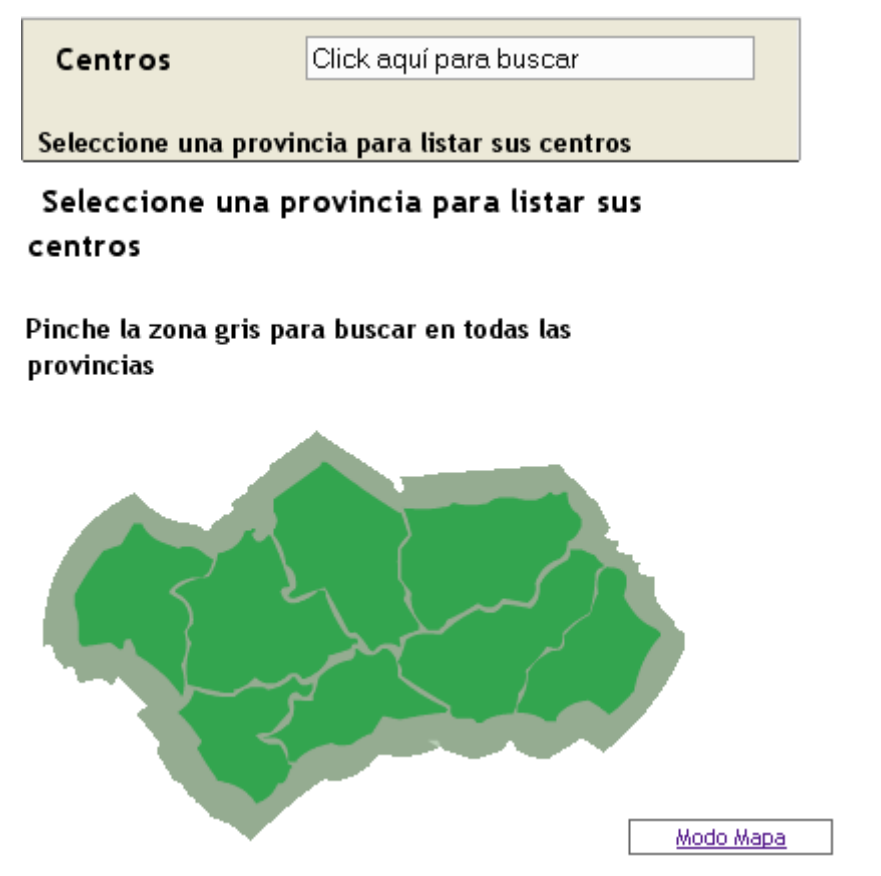

La búsqueda se realiza en forma similar a la visualización Modo Mapa. En el campo que se encuentra bajo del título Centros, se debe escribir el nombre del centro o parte de él.

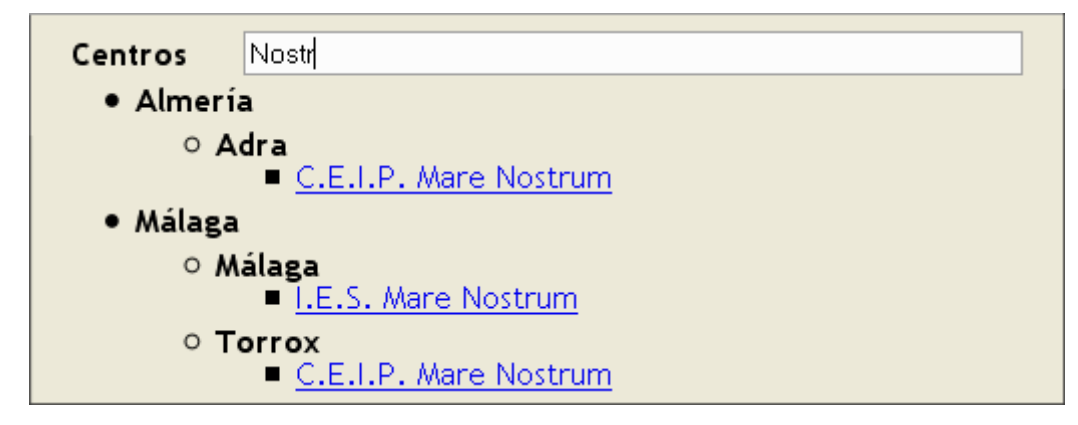

El visitante podrá volver a la visualización con estilos del mapa, haciendo clic en el botón Modo mapa.

Al hacer clic en el centro enconrado, la información se mostrará como sigue:

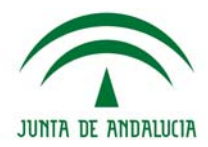

Almería seleccione otra provincia

# Información del Centro

# C.E.I.P. Mare Nostrum

Dirección C/Estero, s/n C.P. 04770 Local idad Adra Municipio Adra Provincia Almería E-Mail <u>04000092.averroes@juntadeandalucia.es</u> Teléfono 950579579

Fax 950579611 Entrar al Centro

# Mapa de localización

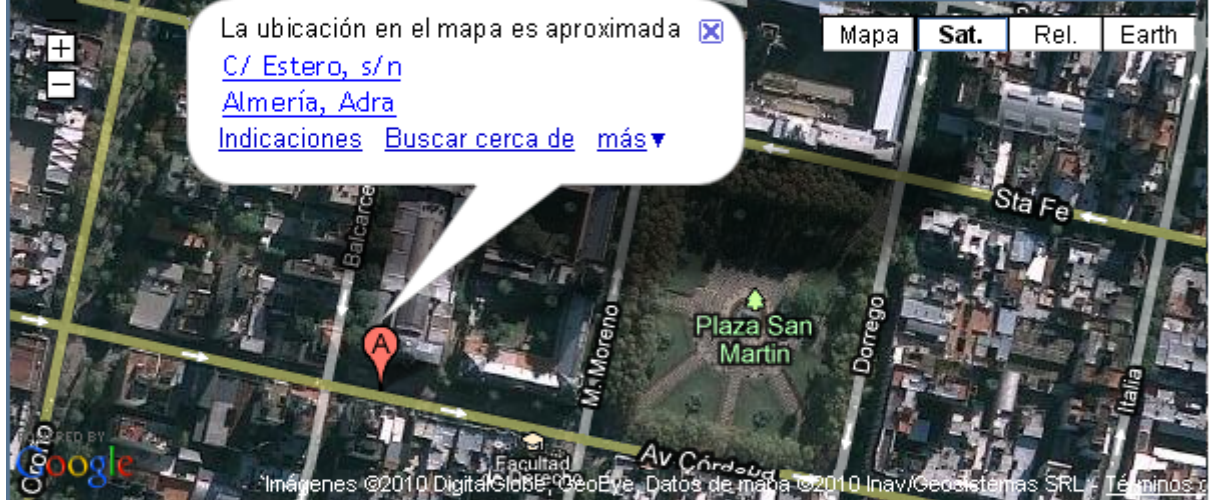

Ver mapa más grande

# Ultimas Noticias

- De las 13 h. del día 29/06 , hasta las 13 h. del día 30/06 la escuela estará de d
- <u>MURAL DEL BICENTENARIO</u>
- EXÁMENES JULIO-AGOSTO 2010
- Actividades programadas para la celebración del Centenario de nuestra escuel
- MESAS ESPECIALES 2010-

# Blog

- La nueva web social
- <u>Edublogs</u>

<u>Modo Mapa</u>